# Payment Plan: Online Enrollment

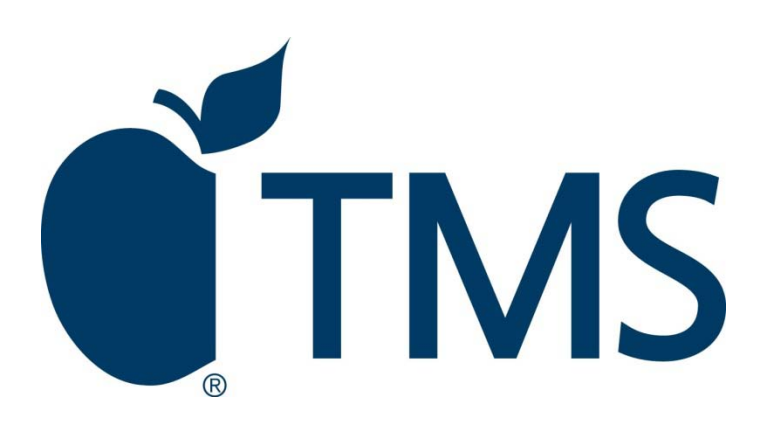

## Step 1: Accessing the Enrollment Site

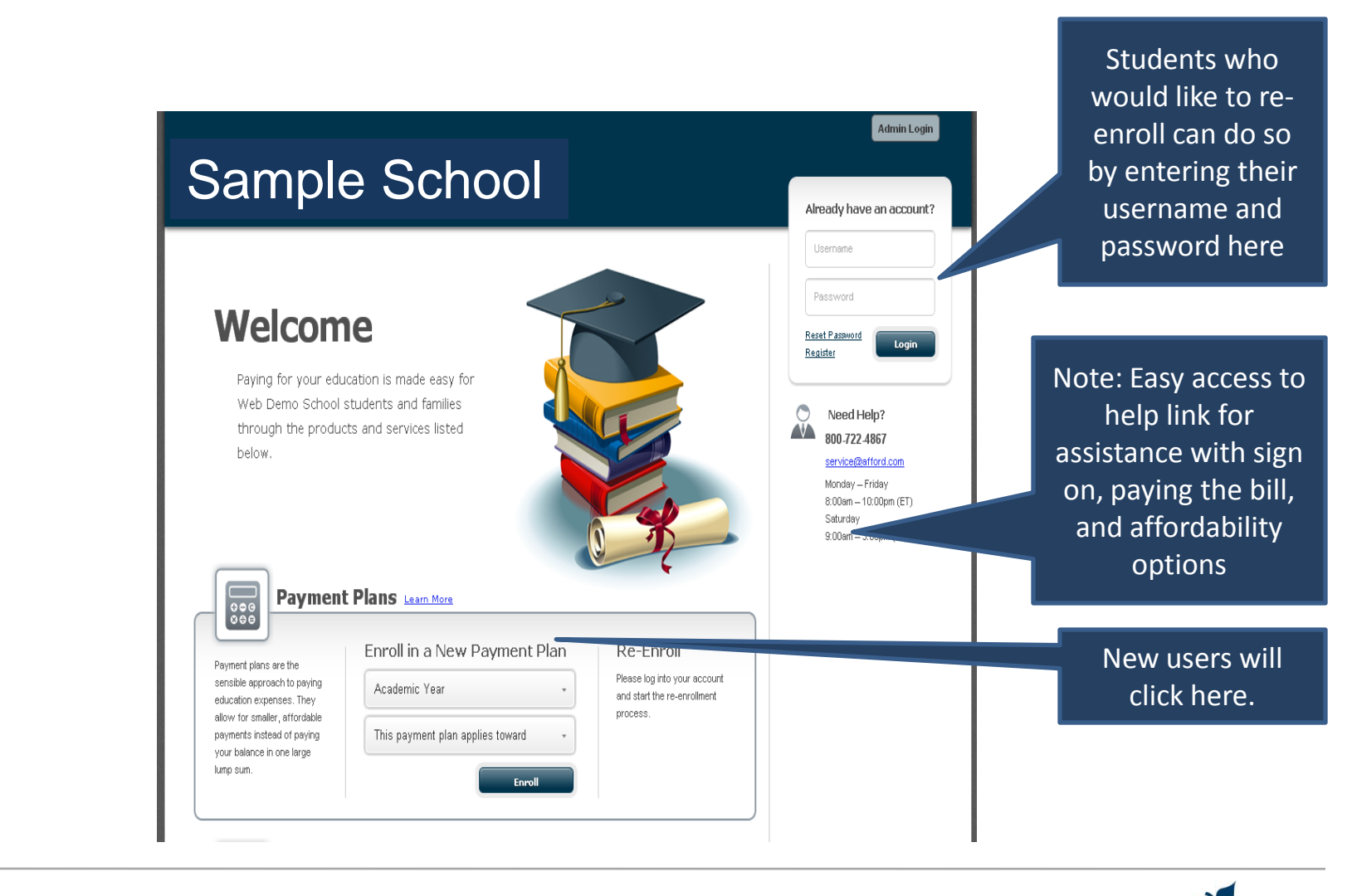

### Step 2: Select the Payment Plan

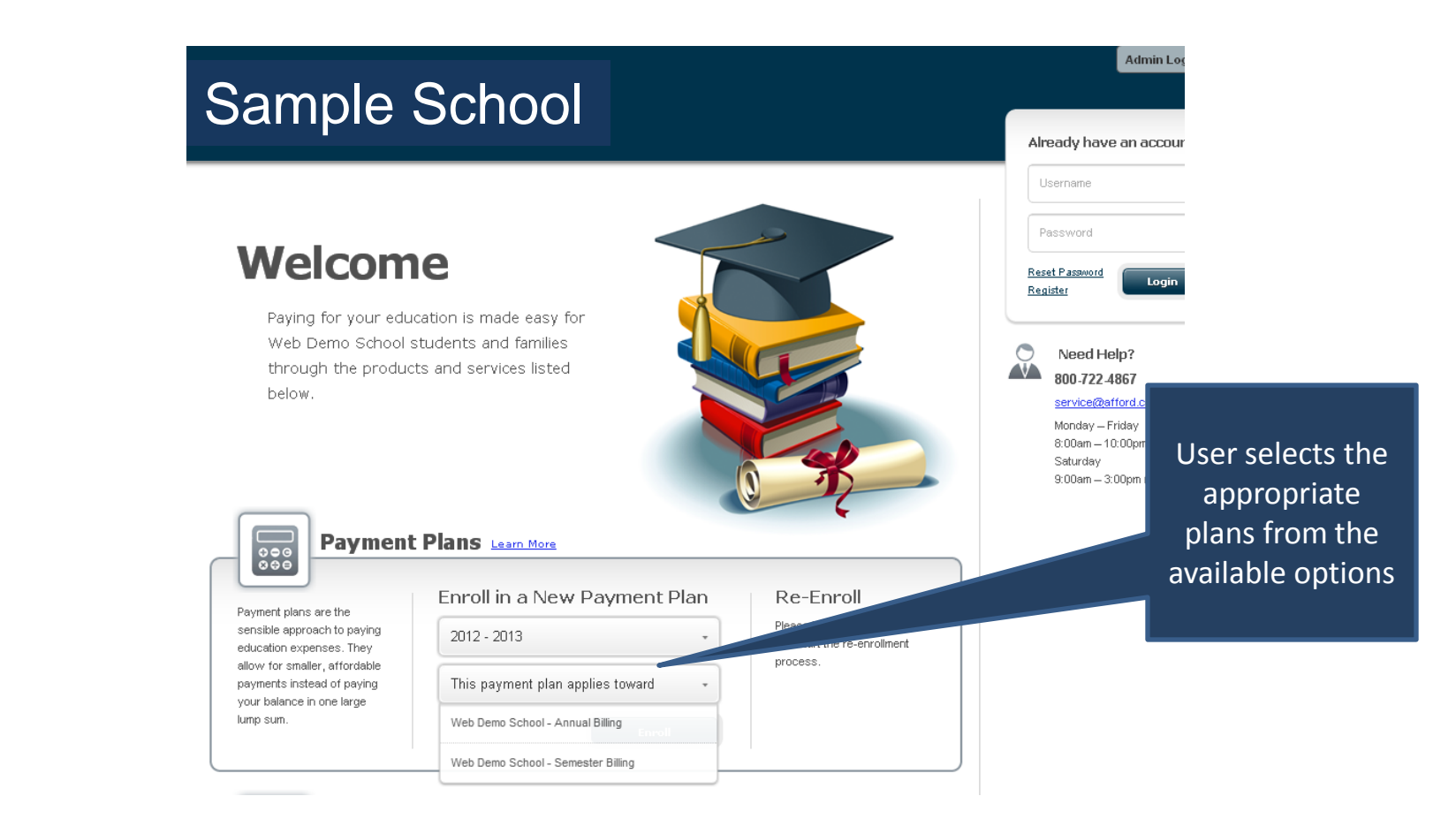

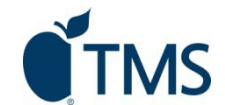

## Step 3: Choose your Academic Term

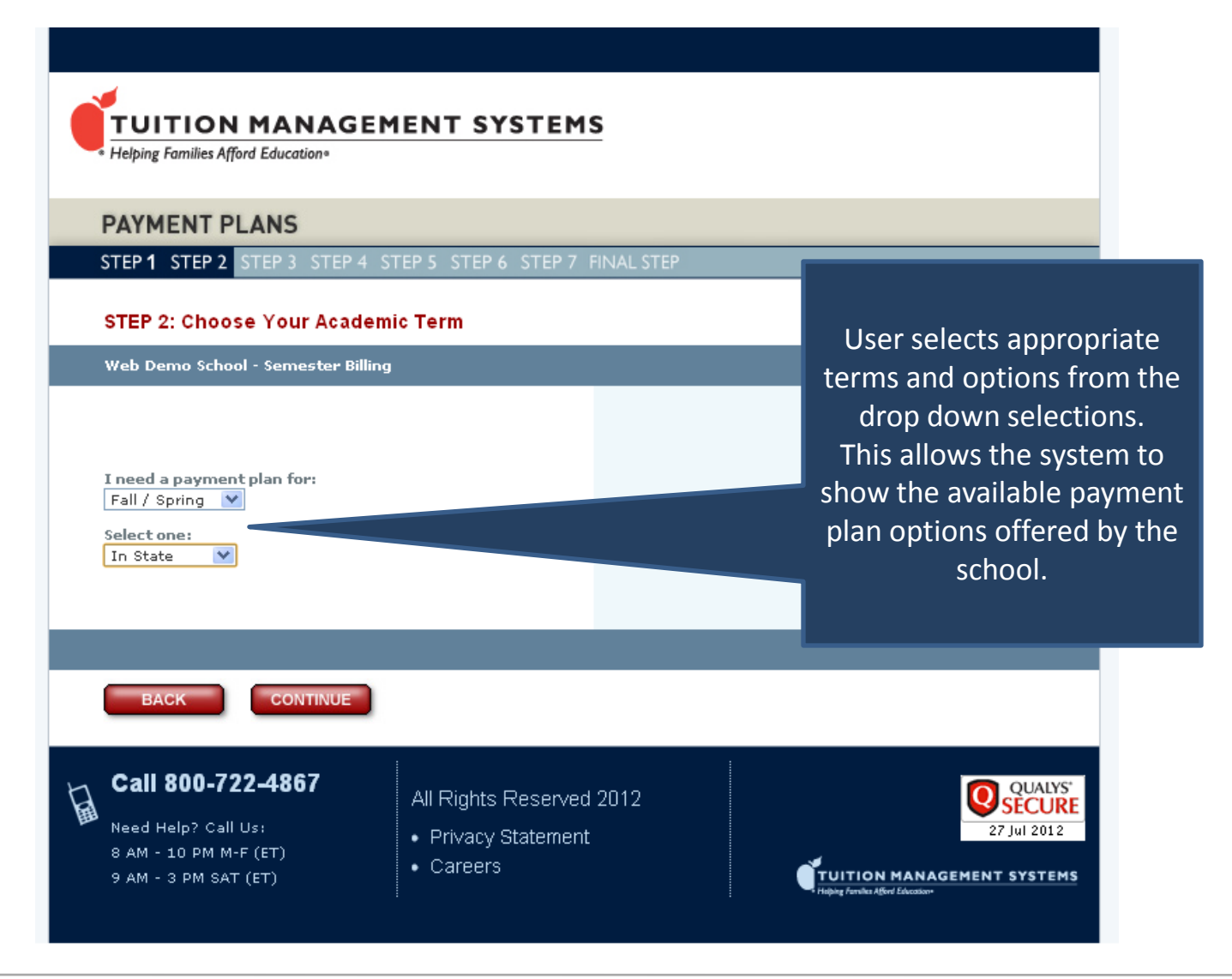

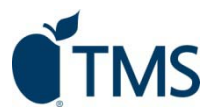

## Step 4: Enter Amount Owed

|                                             | TUITIO<br>Helping Families A                                         | N MANAGEM                                              | ENT SYSTE                                        | <u>MS</u>                                                                                                    |
|---------------------------------------------|----------------------------------------------------------------------|--------------------------------------------------------|--------------------------------------------------|----------------------------------------------------------------------------------------------------|
| Enter the amou<br>the school for<br>selecte | nt owed to<br>each term<br>d.                                        | PLANS<br>STEP 3 STEP 4 ST<br>The Amount You            | EP 5 STEP 6 STEP                                 | 7 FINAL STEP                                                                                                    |
|                                             | \$ 0.00<br>\$ 0.00<br>\$ 0.00                                        | Term 1<br>Term 2<br>Total                              | Totals m<br>Rement<br>Need hei<br>that indu      | ay include tuition, room, board, and other fees.<br>per to deduct any loans, grants, or scholarships.<br>p? Use the <b>Budget and Estimating Cost Sheet</b><br>udes estimated costs provided by Ur school. |
|                                             | EACK<br>Call 800-7<br>Need Help? Ca<br>8 AM - 10 PM<br>9 AM - 3 PM S | CONTINUE<br>722-4867<br>All Us:<br>M-F (ET)<br>AT (ET) | All Rights Rese<br>• Privacy Stater<br>• Careers | Clicking here on the "Budget<br>and Estimating Cost Sheet" will<br>help the user calculate the<br>amount owed to the school.<br>(See next slide for details)                                               |

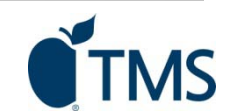

### Optional Step: Using the "Budget and Estimating Cost Sheet"

| \$ 0.00<br>\$ 0.00<br>\$ 0.00<br>\$ 0.00<br>\$ 0.00<br>\$ 0.00<br>\$ 0.00<br>\$ 0.00<br>\$ 0.00<br>\$ 0.00<br>\$ 0.00            |
|----------------------------------------------------------------------------------------------------|
| \$ 0.00<br>\$ 0.00<br>\$ 0.00<br>\$ 0.00<br>\$ 0.00<br>\$ 0.00<br>\$ 0.00<br>\$ 0.00<br>\$ 0.00<br>\$ 0.00<br>\$ 0.00<br>\$ 0.00 |
| \$ 0.00<br>\$ 0.00<br>\$ 0.00<br>\$ 0.00<br>\$ 0.00<br>\$ 0.00<br>\$ 0.00<br>\$ 0.00<br>\$ 0.00<br>\$ 0.00<br>\$ 0.00<br>\$ 0.00 |
| \$ 0.00<br>\$ 0.00<br>\$ 0.00<br>\$ 0.00<br>\$ 0.00<br>\$ 0.00<br>\$ 0.00<br>\$ 0.00<br>\$ 0.00<br>\$ 0.00                       |
| \$ 0.00<br>\$ 0.00<br>\$ 0.00<br>\$ 0.00<br>\$ 0.00<br>\$ 0.00<br>\$ 0.00<br>\$ 0.00                                             |
| \$ 0.00<br>\$ 0.00<br>\$ 0.00<br>\$ 0.00<br>\$ 0.00<br>\$ 0.00<br>\$ 0.00<br>\$ 0.00                                             |
| \$ 0.00<br>\$ 0.00<br>\$ 0.00<br>\$ 0.00<br>\$ 0.00<br>\$ 0.00                                                                   |
| \$ 0.00<br>\$ 0.00<br>\$ 0.00<br>\$ 0.00<br>\$ 0.00<br>UR<br>CONTINUE                                                            |
| \$ 0.00<br>\$ 0.00<br>\$ 0.00                                                                                                    |
| \$ 0.00<br>\$ 0.00<br>\$ 0.00                                                                                                    |
| \$ 0.00<br>\$ 0.00<br>\$ 0.00<br>R CONTINUE                                                                                      |
| * 0.00<br>* 0.00<br>* 0.00<br>R CONTINUE                                                                                         |
| \$ 0.00<br>\$ 0.00<br>IR CONTINUE                                                                                                |
|                                                                                                    |
|                                                                                                    |
|                                                                                                    |
|                                                                                                    |
|                                                                                                    |
|                                                                                                    |
|                                                                                                    |
|                                                                                                    |
|                                                                                                    |
|                                                                                                    |
| all appropriate areas for                                                                                                    |
|                                                                                                    |
| nce in estimating the full                                                                                                    |
|                                                                                                    |
| eeded to budget. Once                                                                                                    |
| ave this figure way                                                                                                    |
| ave this figure, you can                                                                                                    |
| it in Stop 1 under total                                                                                                    |
| n in Step 4, under total                                                                                                    |
| amountowod                                                                                                    |
| amount oweu.                                                                                                    |
|                                                                                                    |
|                                                                                                    |
|                                                                                                    |
|                                                                                                    |
|                                                                                                    |

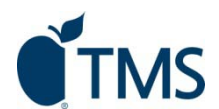

# Step 5: Selecting a Payment Plan

| FUITION MANAGEMENT SYSTEMS       Helping Families Afford Education*       PAYMENT PLANS       STER 4     STER 4                                                                                                    |                                 |                                             |
|----------------------------------------------------------------------------------------------------|---------------------------------|---------------------------------------------|
| STEP 1: Select the Payment Plan that Best Fits Your Needs                                                                                                    |                                 |                                             |
| Web Demo School - Semester Billing       Select a Payment         10 Payments - Starting 7/1 - View Payment Schedule       based on the a         Since this plan has already started, back payments totalling \$3,480.00 are due with yo       options prese         9 Payments - Starting 8/1 - View Payment Schedule       samples or         Enrollment fee: \$50.00       samples or                                                                                                    |                                 | nt Plan<br>ailable<br>nted.<br>n are<br>y). |
| BACK       CONTINUE         BACK       CONTINUE         BACK       CONTINUE         BACK       CONTINUE         BACK       CONTINUE         BACK       CONTINUE         BACK       CONTINUE         BACK       CONTINUE         BACK       CONTINUE         BACK       CONTINUE         BACK       CONTINUE         BACK       Continue         BACK       Continue <th< th=""><th>QUALYS<br/>SECURE<br/>27 Jul 2012</th><th></th></th<> | QUALYS<br>SECURE<br>27 Jul 2012 |                                             |

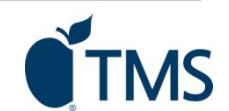

# Step 6: Enter Your Information

| TUITION MANAGEMENT SYSTEMS<br>Helping Families Afford Education*                                                             | 1. Enter all<br>information, as<br>requested.                                                                                                    |
|----------------------------------------------------------------------------------------------------|----------------------------------------------------------------------------------------------------|
| PAYMENT PLANS<br>STEP1 STEP2 STEP3 STEP4 STEP5 STEP6 STEP7 FINAL STEP                                                        |                                                                                                    |
| STEP 5: Enter Your Personal Information                                                                                      | Baver Billing Professore                                                                                                    |
| Web Demo School - Semester Billing         9 Payments - Starting 8/1 - View Payment Schedule         Semellement Ress 16.0.0 | <ul> <li>Send my bills via email notification (You must provide a valid email above)</li> <li>Send my bills via mail</li> </ul>                                                                                         |
| Enrolment ree: \$00.00 Next, please tell us about yourself:                                                                  | 9 Note: Bills for the scheduled payments will commence after the payment plan account is active.                                                                                                    |
| For this account, I am the:                                                                                                  | Create An Online Account ···· OR ···· Use An Existing Account                                                                                                    |
| Student Information:                                                                                                    | Some of the benefits:<br>Check your account status, pay your bill, adjust your budget, and<br>much more.                                                                                                    |
| School Student ID: Social Security Number: Year of Graduation:                                                               | User Name:<br>Must be 6-25 characters & contain at least 3 letters.<br>Password:<br>Must be 6-20 characters & contain least 3 letters and 2 numbers.<br>Confirm Password:<br>User Name and Password are case:sensitive. |
| Address:                                                                                                    | Email Address         Terms of Use:         Please read and agree to the Terms of Use.         I Agre         Verify all information is accurate before continuing. It                                                  |
| 2. Select billing preferences, if applicable.                                                                                | once as this may take a moment to process.                                                                                                    |
|                                                                                                    | Call 800-722-4867<br>Need Help? Call Us:<br>8 AM - 10 PM M-F (ET)<br>9 AM - 3 PM SAT (ET)<br>All Rights Reserved 2012<br>• Privacy Statement<br>• Careers<br>• Careers                                                  |

## Step 7: Set up Automatic Payments

#### PAYMENT PLANS

#### STEP 1 STEP 2 STEP 3 STEP 4 STEP 5 STEP 6 STEP 7 FINAL STEP

#### TEP 6: Sign Up For Automatic Payment Option

he Automatic Payment Option allows you to deduct monthly payments from your hecking account, statement savings account or your credit card, based on your school's ayment preferences.

Your online security is our first priority, so rest assured the information you provide is safe and secure.

sign up for automatic payments, please provide the requested information below.

Your automatic payments will not begin until you activate your account by paying your enrollment fee. You will be prompted to do so later in the enrollment process.

DON'T SET UP AUTOMATIC PAYMENTS NOW

\* Required Field

|                                                                  | New Credit Card                                    |
|------------------------------------------------------------------|----------------------------------------------------|
| w Checking/Savings Acco                                          | unt                                                |
| * Payment Method<br>Nickname                                     |                                                    |
| * Account Holder<br>The account you use<br>must be in your name. | Sample Sample                                      |
| * Type of Account                                                | Checking 💌 🔄 Joint Account                         |
| * Financial Institution                                          |                                                    |
| * Routing Number                                                 | Where do I find this?                              |
| * Account Number                                                 | Where do I find this?                              |
| utomatic Payment Informa                                         | tion                                               |
| ayments will be automatically o                                  | deducted in accordance with your payment schedule. |
| * Automatic Payment<br>Start Date                                | 9/1/2012 💟                                         |
|                                                                  |                                                    |

#### Why Automatic Payments?

No late fees to worry about
No check to write each month
One less bill to mail
Safe, secure and reliable

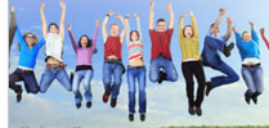

Help: Checking/Savings Account

We suggest confirming with your financial institution that thirdparty debits are allowed from the checking or savings account you wish to use for automatic payments.

Many passbook savings, equity line of credit, and money market accounts do not allow third-party debits.

If you attempt to use an account that does not allow third-party debits or if your account information is incorrect, we will not be able to process your payments.

Note - you will be charged a fee for all returned payments, for which you will be billed. This includes payments that are rejected due to incorrect account information being provided by you.

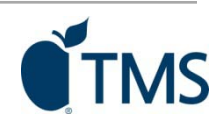

technology and people powering superior education payment solutions

set up suggested automatic payments. Automatic payments are secure, ensure bills are paid on time (no late fees!) and take away the worry of setting up the payment each month. To decline auto payments, click on the red bar, above.

Use the fields below to

# Step 8: Confirm Auto Payments

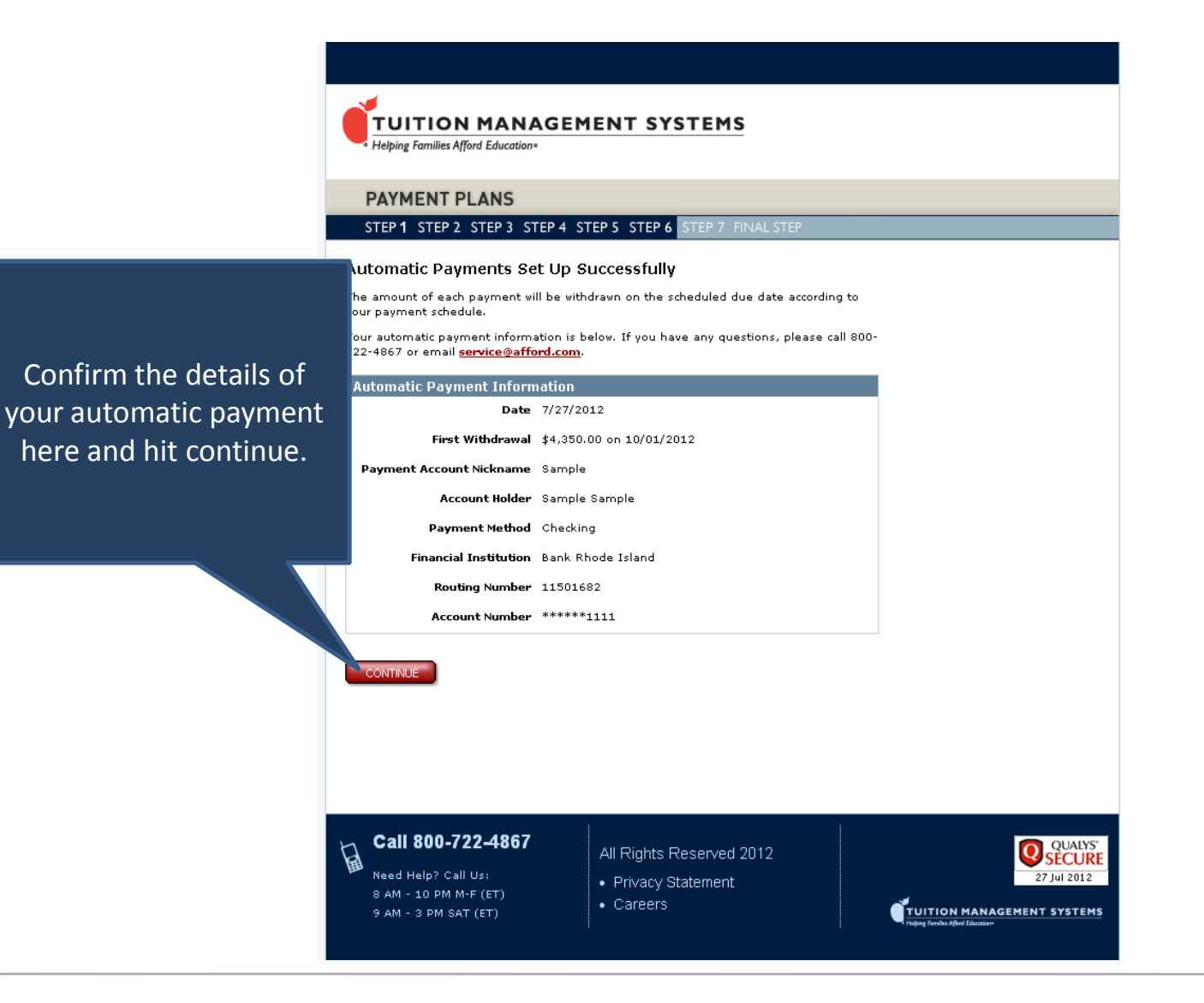

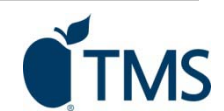

## Step 9: Set up Payment Method

#### STEP 6: Review Your Payment Plan Information and Select Payment Method

| Payment Plan Inforn    | nation                     |                       |                           |
|------------------------|----------------------------|-----------------------|---------------------------|
| Today's Date:          | 7/27/2012                  |                       |                           |
| Account #:             | 801515487-1                | Status/Sub Status:    | Prospect/Needs Info       |
| Student ID:            | 0111111111111              | Enrollment Date:      |                           |
| Student Name:          | Sample Sample              | Plan Name:            | 9 Payments - Starting 8/1 |
| Payer Name:            | Sample Sample              | Budget Amount:        | \$34,800.00               |
| Payer Address:         | 11 Sample Street           | Term 1:               | \$17,400.00               |
| Payer Address 2:       |                            | Term 2:               | \$17,400.00               |
| City, State, Zip:      | Warwick, RI 02886          | Payment Method:       | ACH                       |
| Country:               | UNITED STATES              | Payer Billing Method: | eBill                     |
| Calcal.                | Web Demo School - Semester | Paid To Date:         | \$0.00                    |
| School:                | Billing                    | Total Balance:        | \$34,800.00               |
|                        |                            | Past Due:             | \$0.00                    |
| Select the payments ye | ou'd like to make now:     |                       |                           |
| Fees:                  |                            |                       |                           |
| Description            | Amount Due                 | Pay Now               |                           |
| Enrollment Fee         | \$60                       |                       |                           |

#### Monthly Payments:

If your payment plan has already begun, back-payments, indicated in red, are due now.

| Due Date        | Amount Due | Pay Now  |
|-----------------|------------|----------|
| 8/1/2012        | \$4350.00  |          |
| 9/1/2012        | \$4350.00  |          |
| 10/1/2012       | \$4350.00  |          |
| 11/1/2012       | \$4350.00  |          |
| 12/1/2012       | \$3480.00  |          |
| 1/1/2013        | \$3480.00  |          |
| 2/1/2013        | \$3480.00  |          |
| 3/1/2013        | \$3480.00  |          |
| 4/1/2013        | \$3480.00  |          |
|                 |            |          |
| Total Transacti | on Amount: | \$ 60.00 |

**Total Transaction Amount:** 

#### Select a payment method (Payment methods vary by school.)

Make a one-time electronic payment from your checking or statement savings account.

#### 🔿 one-time Credit card payment:

Make monthly payment(s) using a credit card.

If you do not wish to make a payment at this time, please click 'My Account Home'. Your account will not be active until the enrollment fee is paid.

Any fees that must be paid now (such as back fees or enrollment fee), must be made at this time to complete the account set up.

Use this screen to pay any fees or monthly payments that have the 'Pay Now' field checked off, plus any additional payments or fees you wish to pay.

If you do not pay required fees at this time, your account will not be activated.

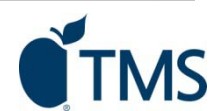

## Step 10: Confirmation

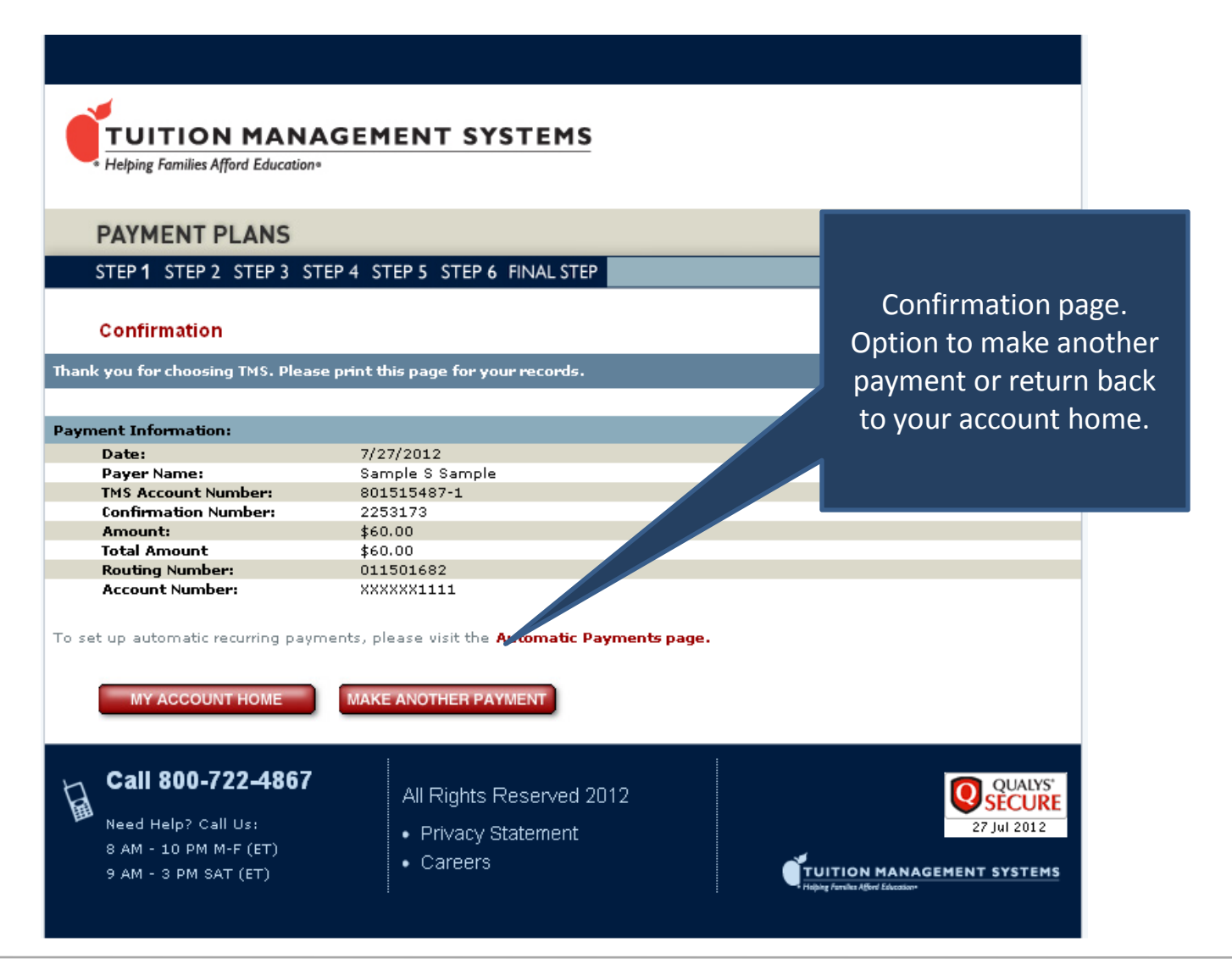

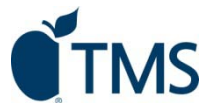